# Solar Victoria Retailer Portal – User Guide

Uploading a quote

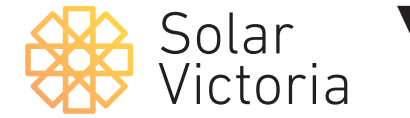

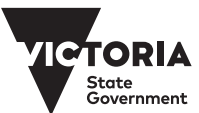

May 2025

### 1.

## Go to the **Solar Victoria Portal** and enter your login details.

Note: if you haven't previously registered for the Portal, check your email for an invitation or contact our customer service team.

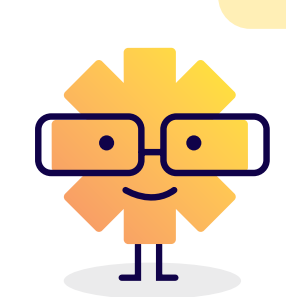

|   | Solar    |
|---|----------|
| 8 | Victoria |

| Username              |        |  |
|-----------------------|--------|--|
|                       |        |  |
| Password              |        |  |
| •••••                 |        |  |
|                       | Log In |  |
| Remember me           |        |  |
| Forgot your Password? |        |  |

### 2.

Go to the **quotes page** of the Portal.

Click New quote

| Solar<br>Victoria                          | Home                                   | Quotes                 | Installations | Payment                     | My Account        | Θ             |
|--------------------------------------------|----------------------------------------|------------------------|---------------|-----------------------------|-------------------|---------------|
| New quote                                  |                                        |                        |               |                             |                   |               |
| 2 items • Sorted by SolarVic ID • Filtered | by all installations - Status • Update | d a few seconds ago    |               | ٩                           | Search this list  | \$\$• C' \$ ₹ |
| SOLARVIC ID 1                              | ✓ LAST NAME                            | V PROPERTY ADDRESS     | ~ (           | QUOTE ENTERED D 🗸 QUOTE EXP | IRY DATE V STATUS | ~             |
| 1 INS00014809                              | Thumb                                  | 150 Smith St THORNBURY | VIC 3071      | 1/10/2019                   | Draft quote       |               |
| 2 INS00015111                              |                                        |                        |               | 21/10/2019                  | Draft quote       | •             |
| Nev                                        | w quote                                |                        |               |                             |                   |               |

Solar Victoria Portal Retailer User Guide Solar Victoria Retailer Portal Uploading a Quote – User Guide

### 3.

#### Confirm Conditions.

Read the Solar Provider Statement terms and conditions. You are required to confirm an acknowledgement of the conditions by checking 🗸 the box that reads:

"I confirm I have read my obligations in relation to the Solar Provider Statement"

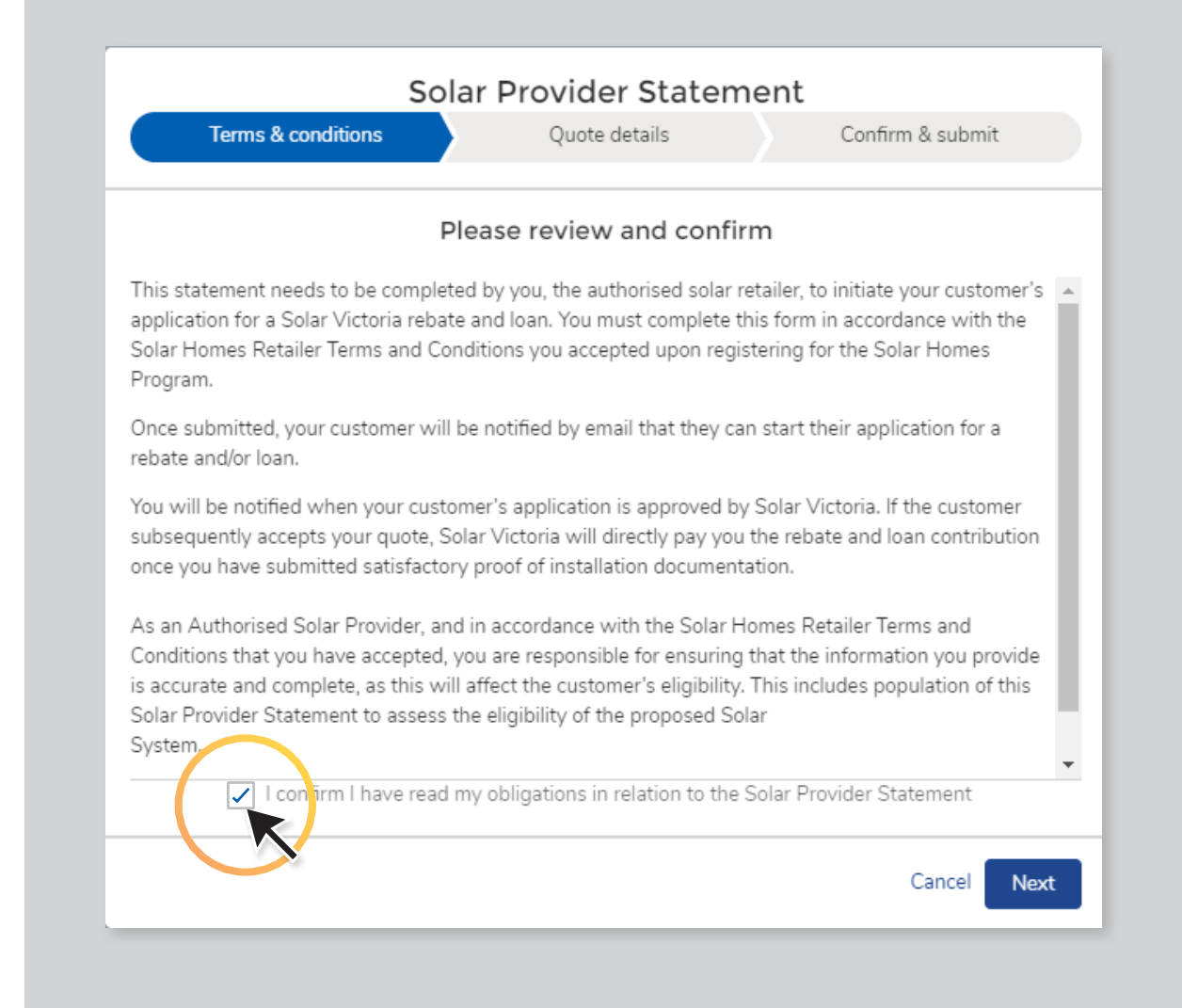

#### 4.

## Complete all the **required fields** for the application.

Note: **If the monthly release is filled**, you can save a draft quote here by clicking 'save and exit.' You can then go back into the quote and finishing submitting it when the next month's release opens.

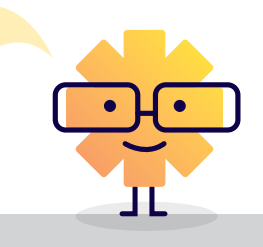

- Rebate
- Contact Details

| Solar Provider Statement                                                                                                    |                                                                                                    |                                                      |  |  |
|----------------------------------------------------------------------------------------------------|----------------------------------------------------------------------------------------------------|------------------------------------------------------|--|--|
| ~                                                                                                    | Quote details                                                                                                    | Confirm & submit                                     |  |  |
| Rebate or Loan                                                                                                    |                                                                                                    |                                                      |  |  |
| Rebate or Loan Type                                                                                                    |                                                                                                    |                                                      |  |  |
| Solar PV (Landlord)                                                                                                    |                                                                                                    | \$                                                   |  |  |
| Quote Effective date                                                                                                    |                                                                                                    |                                                      |  |  |
| 1 May 2025                                                                                                    |                                                                                                    | <b></b>                                              |  |  |
| Customer<br>Jist Name<br>Pranathi<br>Lat Name                                                                                                    |                                                                                                    |                                                      |  |  |
| Ayili                                                                                                    |                                                                                                    |                                                      |  |  |
| imail                                                                                                    |                                                                                                    |                                                      |  |  |
| pranathi.ayili@deeca.vic.gov.au                                                                                                    |                                                                                                    |                                                      |  |  |
| taliation Address                                                                                                    |                                                                                                    |                                                      |  |  |
| Example address                                                                                                    |                                                                                                    | ×                                                    |  |  |
| Property is part of a Lifestyle Village<br>In relation to the system and property identified i<br>as not require one. I have also discussed the pre-ap<br>Select Solar Products for Installation | in this Solar Provider Statement, I confirm that I have received a pre-approv<br>proval and any DNSP imposed restrictions on solar export with the custome | al to connect to the grid from the relevant DNSP, r. |  |  |
| ease enter all major equipment items (e.g. panels, invi                                                                                                    | erters).                                                                                                    |                                                      |  |  |
| nive Delete                                                                                                    |                                                                                                    | Exit Save and Exit Previous Ne                       |  |  |

- Product Information
- Customer Benefits

Select Solar Products for Installation
 Please enter all major equipment items (e.g. panels, inverters)

ESYSUNHOME HM5 (AS4///-2 2020)

Performance estimate (PV Panels only)

\* In line with the CEC Code Of Conduct 2.1.6 (e), we have carried out a site-specific ful

inst current consumption (annual, S)

Customer Benefits

20.0

\$20,000.00

#### • Quote Details

| Quote details Confirm & submit         |                                                                                                    |                                                                                                    | Solar Provider Statement                                   |  |  |  |
|----------------------------------------|----------------------------------------------------------------------------------------------------|----------------------------------------------------------------------------------------------------|------------------------------------------------------------|--|--|--|
|                                        |                                                                                                    | Quote details                                                                                                    | Confirm & submit                                           |  |  |  |
| QUANTITY<br>X 1 8                      |                                                                                                    | Hamel Program robutes                                                                                                    |                                                            |  |  |  |
| et a skin-specifie full system design. | <ul> <li>FSI800208</li> <li>FSI800208</li> <li>FSI8008</li> <li>FSI8008</li></ul> | 1)<br>st in Solar Homes Program interest free Loan?<br>©<br>27) ©<br>V Panels (ploweths)                                                                                                    |                                                            |  |  |  |
|                                        | Total cost to customer after ALL discount<br>\$8,000.00                                                                                                    | is (including STCs and any discounts offered by the retailer) are applied                                                                                                    |                                                            |  |  |  |
|                                        | * ⊘ I confirm the quote amount includ<br>discounts is in breach of Soler Victoria's<br>Quote Expiry Date<br>15 May 2025                                                                                                    | es all price reductions including any sales, promotional or early payment discounts offered by my<br>retailer terms and conditions and may result in suspension or cancellation from the Solar Homes i | susiness. I am aware that failure to report all<br>Program |  |  |  |
|                                        | Upload Quote                                                                                                    |                                                                                                    |                                                            |  |  |  |
|                                        |                                                                                                    | Uploads are subject to size limit of 6 MB                                                                                                    |                                                            |  |  |  |
|                                        | Quote                                                                                                    | Quote.pdf                                                                                                    | 8                                                          |  |  |  |
|                                        |                                                                                                    | + Additional Pages                                                                                                    |                                                            |  |  |  |
|                                        | Archive Delete                                                                                                    |                                                                                                    | Exit Save and Exit Previous Next                           |  |  |  |

#### 5.

## Review and confirm the quote details by clicking

#### Submit

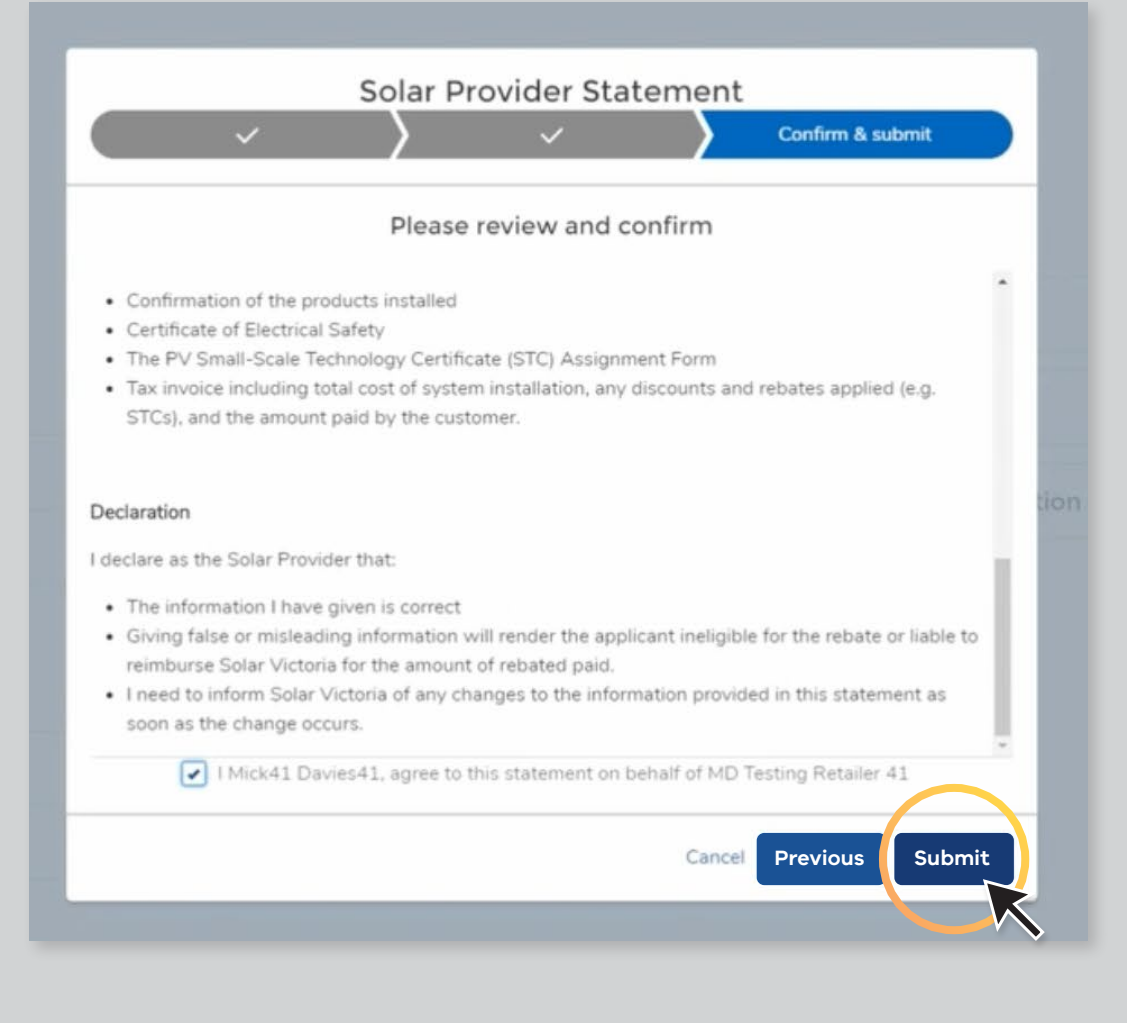